# Procedimiento para controlar una base de datos de mongo corrupta en el conjunto de réplicas de mongo de CPS

## Contenido

Introducción Prerequisites Requirements Componentes Utilizados Antecedentes Problema Procedimiento para reparar el miembro de base de datos dañado

## Introducción

Este documento describe el procedimiento para controlar una base MongoData (DB) dañada en conjuntos de réplicas de Cisco Policy Suite (CPS).

## Prerequisites

#### Requirements

Cisco recomienda que tenga conocimiento sobre estos temas:

- Linux
- CPS
- MongoDB

Nota: Cisco recomienda que tenga acceso de privilegio a la raíz de CPS CLI.

#### **Componentes Utilizados**

La información que contiene este documento se basa en las siguientes versiones de software y hardware.

- CPS 20.2
- MongoDB v3.6.17
- UCS-B

The information in this document was created from the devices in a specific lab environment. All of the devices used in this document started with a cleared (default) configuration. Si tiene una red en vivo, asegúrese de entender el posible impacto de cualquier comando.

### Antecedentes

MongoDB es un programa de base de datos orientada a documentos (DB) disponible a través de plataformas de origen. Clasificado como programa NoSQL DB. MongoDB se utiliza ampliamente en CPS para administrar sus diferentes tipos de bases de datos, como SESSION, Subscriber Profile Repository (SPR), Balance, etc.

## Problema

MongoDB se daña cuando se realiza una desfragmentación inadecuada de la base de datos mientras que aido\_client sigue activo dentro de sessionmgr.

Esto hace que MongoDB mantenga los datos en la memoria pero no pueda escribirlos localmente en las trayectorias de la base de datos.

Esto puede causar la pérdida de datos si se reinicia el miembro primario (instancia mongo) en el conjunto de réplicas afectado o se reinicia la VM sessionmgr.

Para comprender cómo un miembro de la base de datos parece estar dañado, puede iniciar sesión en uno de los miembros problemáticos y realizar las comprobaciones proporcionadas.

Paso 1. Cuando ejecuta el comando **show dbs**, no se devolvió ningún resultado de la lista DB. Pero cuando verifica el recuento dentro de la base de datos que conoce, devuelve el recuento.

```
[root@lab-1-pcrfclient01 ~]# mongo --host sessionmgr05:27737
MongoDB shell version v3.6.17
connect to: mongodb://sessionmgr05:27737/?gssapiServiceName=mongodb
Implicit session: session { "id" : UUID("a8f9b0eb-6e78-4bcd-bd63-60a9a9d813d0") }
MongoDB server version: 3.6.17
Server has startup warnings:
2022-03-09T00:53:26.910-0300 I CONTROL [initandlisten]
2022-03-09T00:53:26.910-0300 I CONTROL [initandlisten] ** WARNING: Access control is not
enabled for the database.
2022-03-09T00:53:26.910-0300 I CONTROL [initandlisten] **
                                                                 Read and write access to
data and configuration is unrestricted.
2022-03-09T00:53:26.910-0300 I CONTROL [initandlisten] **
2022-03-09T00:53:26.910-0300 I CONTROL [initandlisten]
2022-03-09T00:53:26.949-0300 I REPL [replexec-0]
2022-03-09T00:53:26.949-0300 I REPL
                                       [replexec-0] ** WARNING: This replica set uses arbiters,
but readConcern:majority is enabled
                                       [replexec-0] **
2022-03-09T00:53:26.949-0300 I REPL
                                                              for this node. This is not a
recommended configuration. Please see
2022-03-09T00:53:26.949-0300 I REPL [replexec-0] **
2022-03-09T00:53:26.949-0300 I REPL
                                       [replexec-0]
set01e:PRIMARY>
set01e:PRIMARY> show dbs ## "no dbs reported"
set01e:PRIMARY> use session_cache ## "Switched to a known DB"
switched to db session_cache
set01e:PRIMARY> db.session.count()
223037 ## "DB has the content inside, hence the total record count is shown"
set01e:PRIMARY> use session_cache_2
switched to db session_cache_2
set01e:PRIMARY> db.session.count()
223643
set01e:PRIMARY> use session_cache_3
```

```
switched to db session_cache_3
set0le:PRIMARY> db.session.count()
222939
set0le:PRIMARY> use session_cache_4
switched to db session_cache_4
set0le:PRIMARY> db.session.count()
223692
set0le:PRIMARY>
set0le:PRIMARY> exit
bye
```

Paso 2. Cuando ejecuta **diagnostics.sh —get\_shard**, el uso compartido de la aplicación muestra los datos. Esto se almacena en la memoria, no en el DBPATH de la máquina virtual Sessionmgr (VM).

| [root@lab-<br>CPS Diagno | -1-pcrfclient01 ~]# diag<br>ostics GR Multi-Node Env | nostics.shg<br>ironment | et_shard   |            |            |         |  |
|--------------------------|------------------------------------------------------|-------------------------|------------|------------|------------|---------|--|
|                          |                                                      |                         |            |            |            |         |  |
|                          | Date : 2022-03-09 1                                  | SHARD S<br>1:00:23      | TATUS INFO | RMATION    |            |         |  |
|                          |                                                      |                         |            |            |            |         |  |
| Shard Id<br>Count        | Mongo DB                                             |                         | State      | Backup DB  | Removed    | Session |  |
| 4.0                      |                                                      |                         |            | <b>C 1</b> | <b>C 1</b> | 0000000 |  |

| 004110 |                                               |        |       |       |        |
|--------|-----------------------------------------------|--------|-------|-------|--------|
| 43     | sessionmgr01:27717/session_cache              | online | false | false | 223873 |
| 1      | <pre>sessionmgr01:27717/session_cache_2</pre> | online | false | false | 222918 |
| 2      | <pre>sessionmgr01:27717/session_cache_3</pre> | online | false | false | 223720 |
| 3      | <pre>sessionmgr01:27717/session_cache_4</pre> | online | false | false | 223393 |
| 8      | sessionmgr05:27737/session_cache              | online | false | false | 223188 |
| 9      | <pre>sessionmgr05:27737/session_cache_2</pre> | online | false | false | 223554 |
| 10     | <pre>sessionmgr05:27737/session_cache_3</pre> | online | false | false | 222920 |
| 11     | <pre>sessionmgr05:27737/session_cache_4</pre> | online | false | false | 223562 |
| 12     | sessionmgr07:27747/session_cache              | online | false | false | 222663 |
| 13     | sessionmgr07:27747/session_cache_2            | online | false | false | 222599 |
| 14     | sessionmgr07:27747/session_cache_3            | online | false | false | 222475 |
| 15     | sessionmgr07:27747/session_cache_4            | online | false | false | 223446 |
| 16     | sessionmgr09:27757/session_cache              | online | false | false | 223246 |
| 17     | <pre>sessionmgr09:27757/session_cache_2</pre> | online | false | false | 223669 |
| 18     | <pre>sessionmgr09:27757/session_cache_3</pre> | online | false | false | 223711 |
| 19     | <pre>sessionmgr09:27757/session_cache_4</pre> | online | false | false | 223311 |
| 35     | sessionmgr13:27717/session_cache              | online | true  | false | 0      |
| 36     | <pre>sessionmgr13:27717/session_cache_2</pre> | online | true  | false | 0      |
| 37     | <pre>sessionmgr13:27717/session_cache_3</pre> | online | true  | false | 0      |
| 38     | sessionmgr13:27717/session_cache_4            | online | true  | false | 0      |

Rebalance Status: Rebalanced

Paso 3. Esta salida muestra que no hay contenido dentro de la ruta de acceso de la base de datos donde se supone que se deben almacenar los datos reales.

[SESSION-SET3] SETNAME=set0le OPLOG\_SIZE=5120 ARBITER=lab-1-arb-sessmgr15:27737 ARBITER\_DATA\_PATH=/var/data/sessions.1/set0le PRIMARY-MEMBERS MEMBER1=lab-1-sessionmgr05:27737 MEMBER2=lab-1-sessionmgr06:27737 SECONDARY-MEMBERS

```
MEMBER3=lab-2-sessionmgr05:27737
MEMBER4=lab-2-sessionmgr06:27737
DATA_PATH=/var/data/sessions.1/set01e ## "DB DATA Path of set01e replicaset"
[SESSION-SET3-END]
```

Secure Shell (SSH) a la sesión asociada mgr y navegue hasta DB\_PATH mencionada en la configuración mongo. Puede ver que el contenido dentro de DB\_PATH está vacío.

[root@lab-1-sessionmgr05 ~]# cd /var/data/sessions.1/set0le
[root@lab-1-sessionmgr05 ~]# ls -lrt
total 0
[root@lab-1-sessionmgr05 ~]#

Con estas comprobaciones, puede llegar a la conclusión de que MongoDB está dañado.

### Procedimiento para reparar el miembro de base de datos dañado

Paso 1. SSH a los miembros principales del conjunto de réplicas problemáticas.

Paso 2. Detenga el aido\_client (asegúrese de detener el cliente aido en todos los miembros del conjunto de réplicas que pertenece a set01e).

Paso 3. Conéctese al shell mongo de set01e y siga estos pasos.

```
# mongo --port 27737
    # show dbs
                                        # Ensure this returns empty output.
    # use admin
    # db.repairDatabase()
    # use config
    # db.repairDatabase()
    # exit
[root@lab-1-sessionmgr05 set01e]# mongo --port 27737
MongoDB shell version v3.6.17
connect to: mongodb://127.0.0.1:27737/?gssapiServiceName=mongodb
Implicit session: session { "id" : UUID("ff9df861-0b42-4e8a-99c1-3583670e1926") }
MongoDB server version: 3.6.17
Server has startup warnings:
2022-03-09T00:53:26.910-0300 I CONTROL [initandlisten]
2022-03-09T00:53:26.910-0300 I CONTROL [initandlisten] ** WARNING: Access control is not
enabled for the database.
2022-03-09T00:53:26.910-0300 I CONTROL [initandlisten] **
                                                                 Read and write access to
data and configuration is unrestricted.
2022-03-09T00:53:26.910-0300 I CONTROL [initandlisten] **
2022-03-09T00:53:26.910-0300 I CONTROL [initandlisten]
2022-03-09T00:53:26.949-0300 I REPL [replexec-0]
                                      [replexec-0] ** WARNING: This replica set uses arbiters,
2022-03-09T00:53:26.949-0300 I REPL
but readConcern:majority is enabled
2022-03-09T00:53:26.949-0300 I REPL
                                                               for this node. This is not a
                                       [replexec-0] **
recommended configuration. Please see
2022-03-09T00:53:26.949-0300 I REPL [replexec-0] **
2022-03-09T00:53:26.949-0300 I REPL [replexec-0]
set01e:PRIMARY> use admin
switched to db admin
set01e:PRIMARY> db.repairDatabase()
{
"ok" : 1,
"operationTime" : Timestamp(1647319246, 352),
"$clusterTime" : {
"clusterTime" : Timestamp(1647319246, 352),
"signature" : {
```

```
"hash" : BinData(0, "AAAAAAAAAAAAAAAAAAAAAAAAAAAAAAA
"keyId" : NumberLong(0)
}
}
}
set01e:PRIMARY>
set01e:PRIMARY> use config
switched to db config
set01e:PRIMARY> db.repairDatabase()
{
"ok" : 1,
"operationTime" : Timestamp(1647319301, 218),
"$clusterTime" : {
"clusterTime" : Timestamp(1647319301, 218),
"signature" : {
"hash" : BinData(0, "AAAAAAAAAAAAAAAAAAAAAAAAAAAAAAA="),
"keyId" : NumberLong(0)
}
}
}
set01e:PRIMARY> show dbs
admin 0.031GB
config 0.031GB
set01e:PRIMARY> exit
```

Paso 4. Vuelva a conectarse en el mismo instante de réplica y ejecute estos comandos en todos los session\_cache\_dbs. Aquí se presenta una muestra de la base de datos session\_cache.

```
# mongo --port 27737
    # use session cache
    # db.session.count()
                                        # Use this to check that session counts are still intact
    # db.stats(1024*1024*1024) # Use this to verify that the storage size is proper
    # db.repairDatabase()
    # exit
[root@lab-1-sessionmgr05 set01e]# mongo --port 27737
MongoDB shell version v3.6.17
connect to: mongodb://127.0.0.1:27737/?gssapiServiceName=mongodb
Implicit session: session { "id" : UUID("73794d11-0785-4520-ba82-19f0d2bba338") }
MongoDB server version: 3.6.17
Server has startup warnings:
2022-03-09T00:53:26.910-0300 I CONTROL [initandlisten]
2022-03-09T00:53:26.910-0300 I CONTROL [initandlisten] ** WARNING: Access control is not
enabled for the database.
2022-03-09T00:53:26.910-0300 I CONTROL [initandlisten] **
                                                                 Read and write access to
data and configuration is unrestricted.
2022-03-09T00:53:26.910-0300 I CONTROL [initandlisten] **
2022-03-09T00:53:26.910-0300 I CONTROL [initandlisten]
2022-03-09T00:53:26.949-0300 I REPL
                                      [replexec-0]
2022-03-09T00:53:26.949-0300 I REPL
                                       [replexec-0] ** WARNING: This replica set uses arbiters,
but readConcern:majority is enabled
2022-03-09T00:53:26.949-0300 I REPL
                                       [replexec-0] **
                                                               for this node. This is not a
recommended configuration. Please see
                                       [replexec-0] **
2022-03-09T00:53:26.949-0300 I REPL
2022-03-09T00:53:26.949-0300 I REPL
                                       [replexec-0]
set01e:PRIMARY>
set01e:PRIMARY>
set01e:PRIMARY>
set01e:PRIMARY> show dbs
admin
      0.031GB
config 0.031GB
set01e:PRIMARY> use session_cache
switched to db session_cache
```

```
set01e:PRIMARY>
set01e:PRIMARY> db.stats(1024*1024*1024)
{
"db" : "session_cache",
"collections" : 3,
"views" : 0,
"objects" : 212467,
"avgObjSize" : 8175.252062673262,
"dataSize" : 1.6176805645227432,
"storageSize" : 2.471107453107834,
"numExtents" : 22,
"indexes" : 3,
"indexSize" : 0.30870679020881653,
"fileSize" : 0,
"nsSizeMB" : 16,
"extentFreeList" : {
"num" : 0,
"totalSize" : 0
},
"dataFileVersion" : {
"major" : 4,
"minor" : 22
},
"fsUsedSize" : 38.36811065673828,
"fsTotalSize" : 47.044921875,
"ok" : 1,
"operationTime" : Timestamp(1647321405, 102),
"$clusterTime" : {
"clusterTime" : Timestamp(1647321405, 103),
"signature" : {
"hash" : BinData(0, "AAAAAAAAAAAAAAAAAAAAAAAAAAAAAAA="),
"keyId" : NumberLong(0)
}
}
}
set01e:PRIMARY> db.repairDatabase()
{
"ok" : 1,
"operationTime" : Timestamp(1647321444, 84),
"$clusterTime" : {
"clusterTime" : Timestamp(1647321444, 84),
"signature" : {
"hash" : BinData(0, "AAAAAAAAAAAAAAAAAAAAAAAAAAAAAA
"keyId" : NumberLong(0)
ł
}
}
set01e:PRIMARY> show dbs
             0.031GB
admin
             0.031GB
config
session_cache 2.499GB
```

**Nota:** Repita el paso 4. para el resto de las bases de datos session\_cache.

Paso 5. Asegúrese de que **show dbs** ahora enumere todas las bases de datos cuando conecte la misma instancia mongo nuevamente.

mongo --port 27737
set0le:PRIMARY> show dbs
admin 0.031GB
config 0.031GB

session\_cache 2.499GB
session\_cache\_2 2.499GB
session\_cache\_3 2.499GB
session\_cache\_4 2.499GB

Paso 6. Asegúrese de que la ruta de acceso a la base de datos ahora contiene todos los datos localmente dentro de sessionmgr. Puede verificar la ruta de datos respectiva del conjunto de réplicas. En este caso es /var/data/sessions.1/set01e.

[root@lab-1-sessionmgr05 set01~]# cd /var/data/sessions.1/set01e [root@lab-1-sessionmgr05 set01e]# ls admin session\_cache session\_cache\_2.1 session\_cache\_2.7 session\_cache\_3.1 session\_cache\_3.7 session\_cache\_4.1 session\_cache\_4.7 session\_cache.8 admin.0 session\_cache.0 session\_cache\_2.2 session\_cache\_2.8 session\_cache\_3.2 session\_cache\_3.8 session\_cache\_4.2 session\_cache\_4.8 session\_cache.ns admin.ns session\_cache.1 session\_cache\_2.3 session\_cache\_2.ns session\_cache\_3.3 session\_cache\_3.ns session\_cache\_4.3 session\_cache\_4.ns \_tmp config session\_cache.2 session\_cache\_2.4 session\_cache.3 session\_cache\_3.4 session\_cache.4 session\_cache\_4.4 session\_cache.5 config.0 session\_cache\_2 session\_cache\_2.5 session\_cache\_3 session\_cache\_3.5 session\_cache\_4 session\_cache\_4.5 session\_cache.6 config.ns session\_cache\_2.0 session\_cache\_2.6 session\_cache\_3.0 session\_cache\_3.6 session\_cache\_4.0 session\_cache\_4.6 session\_cache.7

Paso 7. SSH al mismo miembro secundario del sitio y realice la sincronización local de la ruta de datos con el miembro primario.

ssh to lab-1-sessionmgr06 (Secondary member)
Ensure to stop aido\_client

# monit stop aido\_client

Ensure to stop mongo processes

# /etc/init.d/sessionmgr-27737 stop # Wait for 10 seconds and start the service

back on

Asegúrese de que la ruta de datos /var/data/sessions.1/set01e esté vacía y, si no lo está, elimine con el uso de **rm -rf /var/data/sessions.1/set01e/\***, inicie el proceso mongo.

#### # /etc/init.d/sessionmgr-27737 start

[root@lab-1-sessionmgr06 ~]# monit stop aido\_client [root@lab-1-sessionmgr06 ~]# monit status aido\_client Monit 5.26.0 uptime: 52d 20h 59m Process 'aido\_client' status Not monitored monitoring status Not monitored monitoring mode active on reboot start data collected Wed, 23 Mar 2022 08:08:46 [root@lab-1-sessionmgr06 ~]# [root@lab-1-sessionmgr06 ~]# /etc/init.d/sessionmgr-27737 stop stop sessionmgr-27737 (via systemctl): [ OK ] [root@lab-1-sessionmgr06 ~]# rm -rf /var/data/sessions.1/set01e/\*

```
[root@lab-1-sessionmgr06 ~]# cd /var/data/sessions.1/set0le/
[root@lab-1-sessionmgr06 set0le]# ls
[root@lab-1-sessionmgr06 set0le]#
[root@lab-1-sessionmgr06 set0le]# /etc/init.d/sessionmgr-27737 start
Starting sessionmgr-27737 (via systemctl): [ OK ]
```

Paso 8. Verifique que los datos ahora se copien localmente en /var/data/sessions.1/set01e.

[root@lab-1-sessionmgr06 ~]# cd /var/data/sessions.1/set0le/ [root@lab-1-sessionmgr06 set0le]# ls admin.0 local.1 local.3 local.7 mongod.lock session\_cache\_2.3 session\_cache\_2.7 session\_cache\_3.1 session\_cache\_3.5 session\_cache\_3.ns admin.ns local.10 local.4 local.8 session\_cache\_2.0 session\_cache\_2.4 session\_cache\_2.8 session\_cache\_3.2 session\_cache\_3.6 storage.bson diagnostic.data local.11 local.5 local.9 session\_cache\_2.1 session\_cache\_2.5 session\_cache\_2.ns session\_cache\_3.3 session\_cache\_3.7 \_tmp local.0 local.2 local.6 local.ns session\_cache\_2.2 session\_cache\_2.6 session\_cache\_3.0 session\_cache\_3.4 session\_cache\_3.8 [root@lab-1-sessionmgr06 set01e]#

**Nota:** Repita el paso 7. y Paso 8. para los miembros secundarios del sitio geo. Aquí en el laboratorio, los miembros son lab-2-sessionmgr05 y lab-2-sessionmgr06.

Paso 9. Una vez recuperadas todas las bases de datos secundarias (sitio local y geo), reinicie el servicio mongo en el miembro primario.

[root@lab-1-sessionmgr05 ~]# /etc/init.d/sessionmgr-27737 stop stop sessionmgr-27737 (via systemctl): [ OK ]

Espere 10 segundos y confirme que el switch principal se ha realizado correctamente.

```
[root@lab-1-sessionmgr06 ~]# mongo --port 27737
MongoDB shell version v3.6.17
connect to: mongodb://127.0.0.1:27737/?gssapiServiceName=mongodb
Implicit session: session { "id" : UUID("ba8e49fa-ad0f-4ac6-8ef8-b4da0a88fe33") }
MongoDB server version: 3.6.17
Server has startup warnings:
2022-03-15T02:54:29.546-0300 I CONTROL [initandlisten]
2022-03-15T02:54:29.546-0300 I CONTROL [initandlisten] ** WARNING: Access control is not enabled
for the database.
2022-03-15T02:54:29.546-0300 I CONTROL [initandlisten] ** Read and write access to data and
configuration is unrestricted.
2022-03-15T02:54:29.546-0300 I CONTROL [initandlisten] **
2022-03-15T02:54:29.546-0300 I CONTROL [initandlisten]
set01e:PRIMARY>
set01e:PRIMARY>
set01e:PRIMARY> show dbs
admin 0.031GB
config 0.031GB
local 5.029GB
session_cache 2.499GB
session_cache_2 2.499GB
session_cache_3 2.499GB
session_cache_4 2.499GB
set01e:PRIMARY> show dbs
admin 0.031GB
config 0.031GB
local 5.029GB
```

```
session_cache 2.499GB
session_cache_2 2.499GB
session_cache_3 2.499GB
session_cache_4 2.499GB
set0le:PRIMARY> rs.status()
{
"set" : "set01e",
"date" : ISODate("2022-03-15T06:13:19.991Z"),
"myState" : 1,
"term" : NumberLong(36),
"syncingTo" : "",
"syncSourceHost" : "",
"syncSourceId" : -1,
"heartbeatIntervalMillis" : NumberLong(2000),
"optimes" : {
"lastCommittedOpTime" : {
"ts" : Timestamp(1647324799, 335),
"t" : NumberLong(36)
},
"readConcernMajorityOpTime" : {
"ts" : Timestamp(1647324799, 335),
"t" : NumberLong(36)
},
"appliedOpTime" : {
"ts" : Timestamp(1647324799, 338),
"t" : NumberLong(36)
},
"durableOpTime" : {
"ts" : Timestamp(0, 0),
"t" : NumberLong(-1)
}
},
"members" : [
{
"_id" : 0,
"name" : "lab-2-sessionmgr06:27737",
"health" : 1,
"state" : 2,
"stateStr" : "SECONDARY",
"uptime" : 486,
"optime" : {
"ts" : Timestamp(1647324799, 94),
"t" : NumberLong(36)
},
"optimeDurable" : {
"ts" : Timestamp(0, 0),
"t" : NumberLong(-1)
},
"optimeDate" : ISODate("2022-03-15T06:13:19Z"),
"optimeDurableDate" : ISODate("1970-01-01T00:00:00Z"),
"lastHeartbeat" : ISODate("2022-03-15T06:13:19.267Z"),
"lastHeartbeatRecv" : ISODate("2022-03-15T06:13:18.270Z"),
"pingMs" : NumberLong(0),
"lastHeartbeatMessage" : "",
"syncingTo" : "lab-1-sessionmgr06:27737",
"syncSourceHost" : "lab-1-sessionmgr06:27737",
"syncSourceId" : 4,
"infoMessage" : ""
"configVersion" : 8
},
{
"_id" : 1,
"name" : "lab-1-sessionmgr05:27737",
"health" : 1,
```

```
"state" : 2,
"stateStr" : "SECONDARY",
"uptime" : 885,
"optime" : {
"ts" : Timestamp(1647324799, 96),
"t" : NumberLong(36)
},
"optimeDurable" : {
"ts" : Timestamp(0, 0),
"t" : NumberLong(-1)
},
"optimeDate" : ISODate("2022-03-15T06:13:19Z"),
"optimeDurableDate" : ISODate("1970-01-01T00:00:00Z"),
"lastHeartbeat" : ISODate("2022-03-15T06:13:19.270Z"),
"lastHeartbeatRecv" : ISODate("2022-03-15T06:13:18.270Z"),
"pingMs" : NumberLong(0),
"lastHeartbeatMessage" : "",
"syncingTo" : "lab-1-sessionmgr06:27737",
"syncSourceHost" : "lab-1-sessionmgr06:27737",
"syncSourceId" : 4,
"infoMessage" : "",
"configVersion" : 8
},
{
"_id" : 2,
"name" : "lab-1-arb-sessmgr15:27737",
"health" : 1,
"state" : 7,
"stateStr" : "ARBITER",
"uptime" : 1130,
"lastHeartbeat" : ISODate("2022-03-15T06:13:19.240Z"),
"lastHeartbeatRecv" : ISODate("2022-03-15T06:13:18.856Z"),
"pingMs" : NumberLong(0),
"lastHeartbeatMessage" : "",
"syncingTo" : "",
"syncSourceHost" : "",
"syncSourceId" : -1,
"infoMessage" : "",
"configVersion" : 8
},
{
"_id" : 3,
"name" : "lab-1-sessionmgr05:27737",
"health" : 0,
"state" : 8,
"stateStr" : "(not reachable/healthy)",
"uptime" : 0,
"optime" : {
"ts" : Timestamp(0, 0),
"t" : NumberLong(-1)
},
"optimeDurable" : {
"ts" : Timestamp(0, 0),
"t" : NumberLong(-1)
},
"optimeDate" : ISODate("1970-01-01T00:00:00Z"),
"optimeDurableDate" : ISODate("1970-01-01T00:00:00Z"),
"lastHeartbeat" : ISODate("2022-03-15T06:13:19.299Z"),
"lastHeartbeatRecv" : ISODate("2022-03-15T06:11:58.086Z"),
"pingMs" : NumberLong(0),
"lastHeartbeatMessage" : "Connection refused",
"syncingTo" : "",
"syncSourceHost" : "",
"syncSourceId" : -1,
```

```
"infoMessage" : "",
"configVersion" : -1
},
{
"_id" : 4,
"name" : "lab-1-sessionmgr06:27737",
"health" : 1,
"state" : 1,
"stateStr" : "PRIMARY",
"uptime" : 1130,
"optime" : {
"ts" : Timestamp(1647324799, 338),
"t" : NumberLong(36)
},
"optimeDate" : ISODate("2022-03-15T06:13:19Z"),
"syncingTo" : "",
"syncSourceHost" : "",
"syncSourceId" : -1,
"infoMessage" : "",
"electionTime" : Timestamp(1647324719, 72),
"electionDate" : ISODate("2022-03-15T06:11:59Z"),
"configVersion" : 8,
"self" : true,
"lastHeartbeatMessage" : ""
}
],
"ok" : 1,
"operationTime" : Timestamp(1647324799, 338),
"$clusterTime" : {
"clusterTime" : Timestamp(1647324799, 338),
"signature" : {
"hash" : BinData(0, "AAAAAAAAAAAAAAAAAAAAAAAAAAAAAA
"keyId" : NumberLong(0)
}
}
}
```

Paso 10. Reinicie el servicio mongo en lab-1-sessionmgr05, que fue el miembro principal anteriormente.

```
[root@lab-1-sessionmgr05 ~]# /etc/init.d/sessionmgr-27737 start
Starting sessionmgr-27737 (via systemctl): [ OK ]
```

Paso 11. Inicie el aido\_client en todos los miembros de réplica del conjunto de réplicas set01e que se detuvo en el Paso 2.